## ÖĞRETMEN VE ÖĞRENCİLER İÇİN DYNED KURULUMU

ÖĞRENCİLER İÇİN DYNED KURULUMU: Öğrencilerin çalışma yapabilmesi için Dyned Courseware indirmeniz gerekmektedir. Aşağıdaki linki kullanarak indirebilirsiniz.

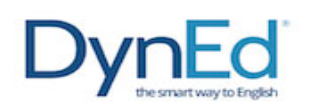

Dyned programını internet üzerinden kolay bir şekilde bilgisayarınıza yüklemek için aşağıda yer alan linke tıklamanız yeterlidir.

## http://www.dyned.com/download/student

DynEd Eğitim Yazılımları'nın DVD Olmadan Internet Üzerinden İndirilerek Bilgisayara Kurulması

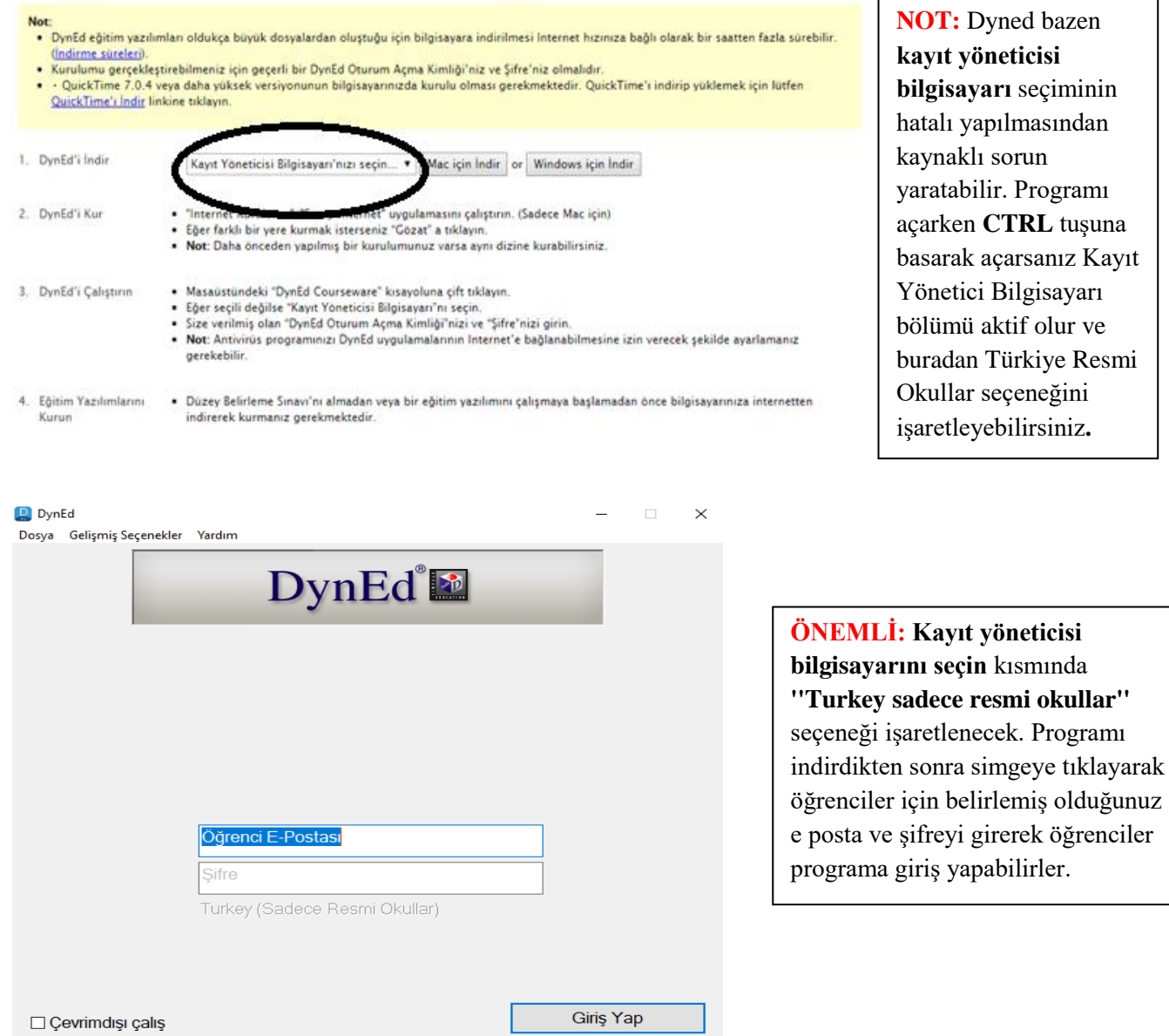

kavıt vöneticisi bilgisayarı seçiminin hatalı yapılmasından kaynaklı sorun yaratabilir. Programı açarken **CTRL** tuşuna basarak açarsanız Kayıt Yönetici Bilgisayarı bölümü aktif olur ve buradan Türkiye Resmi Okullar seçeneğini işaretleyebilirsiniz.

## ÖĞRETMENLER İÇİN DYNED KURULUMU: RECORDS MANAGER olarak

adlandırılan, öğrenci takibi için indirilmesi gereken program için CD'ye gerek bulunmamaktadır. İndirdiğimiz masa üstünde bulunan **Dyned** simgesine sağ tıklayarak,

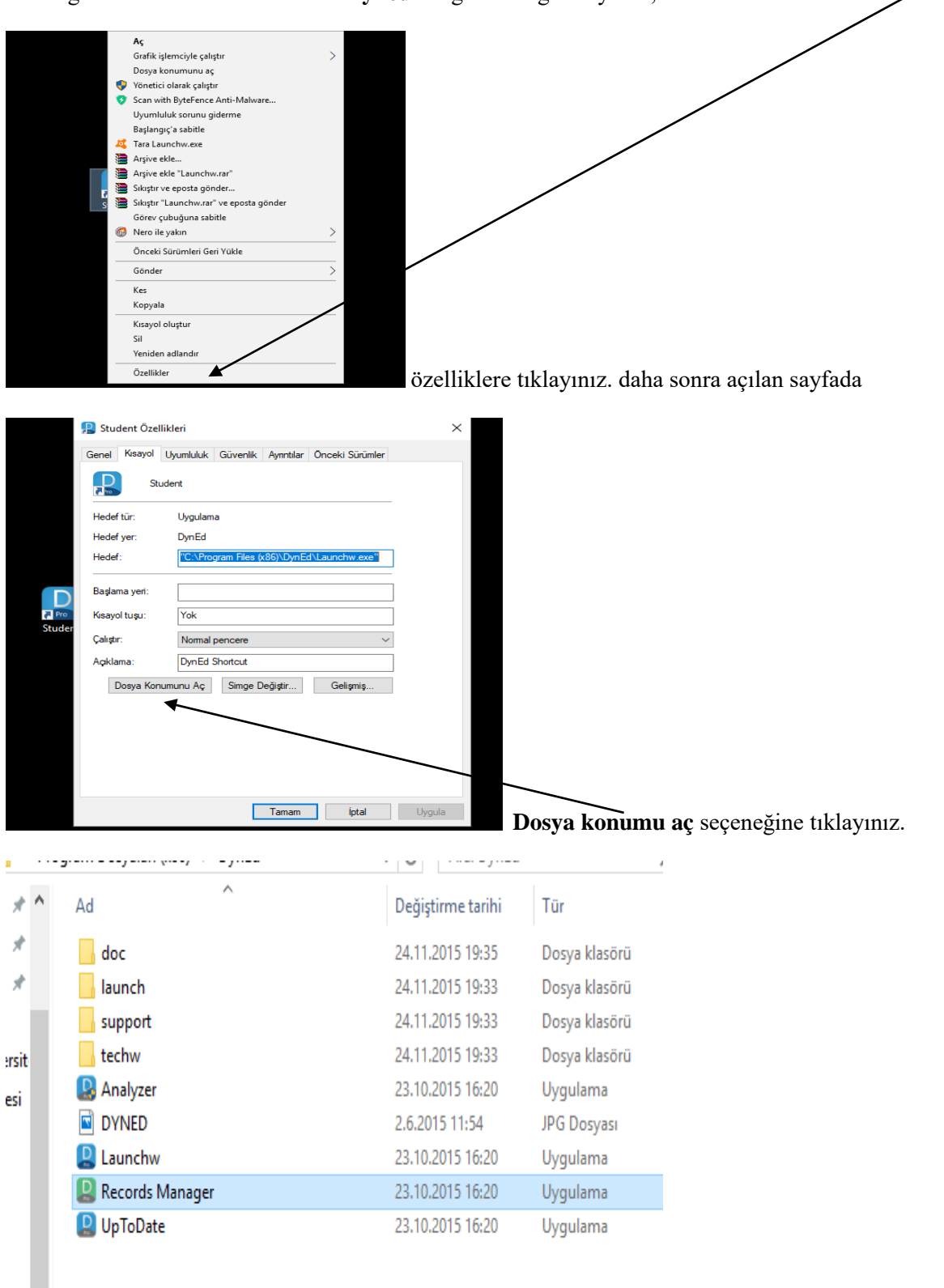

Records Manager için buradan yükleme yapabilirsiniz.

Öğrencilere PLACEMENT TEST açma: Records Manager simgesine tıklayarak açtığınız sayfada daha önceden girmiş olduğunuz e-mail ve şifrenizle giriş yaparak programı açabilirsiniz. Daha sonra hangi sınıfa test açmak istiyorsanız, sınıf simgesine tıklayarak açtıktan sonra SEÇENEKLER simgesinden Öğrencinin Yerleştirme Sınavına Girmesini Sağla seçeneği işaretlenerek,

|   | Seçenekler Raporlar |                                                      | Eğitim Yazılımı Ayrıntılarını Görüntüle | Yardı | m |  |  |  |  |
|---|---------------------|------------------------------------------------------|-----------------------------------------|-------|---|--|--|--|--|
| a | Yöneti              | eri                                                  | >                                       | i     |   |  |  |  |  |
| = | E-Post              | >                                                    | F                                       |       |   |  |  |  |  |
|   | Tüm Ö               | ıtlarını Eşleme                                      |                                         | H     |   |  |  |  |  |
| e | Menü                | eme                                                  |                                         | V     |   |  |  |  |  |
|   | Başları             |                                                      |                                         |       |   |  |  |  |  |
|   | Öğren               |                                                      |                                         |       |   |  |  |  |  |
|   | Öğren               | Öğrencinin Beceri Sınavı'na Yeniden Girmesini Sağla  |                                         |       |   |  |  |  |  |
|   | Reset               | Reset Student Placement Level to last Placement Test |                                         |       |   |  |  |  |  |
|   | Bu sin              | Bu sınıftaki öğrencilerin ses kayıtlarını yükleme    |                                         |       |   |  |  |  |  |

açılan sayfada **Seçili Öğrenciler** için yada **Tüm Öğrenciler** seçeneklerinden birini işaretleyerek **Placement Test** açmış olacaksınız. Öğrencinin isminin yanında **PT** işareti teste girene kadar duracaktır.

| Öğrencinin Yerleştirme Sınavı'na Girmesini Sağla                  |
|-------------------------------------------------------------------|
| <ul> <li>● Tüm Öğrenciler</li> <li>○ Seçili Öğrenciler</li> </ul> |
| Tamam İptal                                                       |

Öğrenci Çalışmalarını takip etmek için ise Tutor seçeneğine tıklayarak çalışma detaylarını görebilirsiniz.

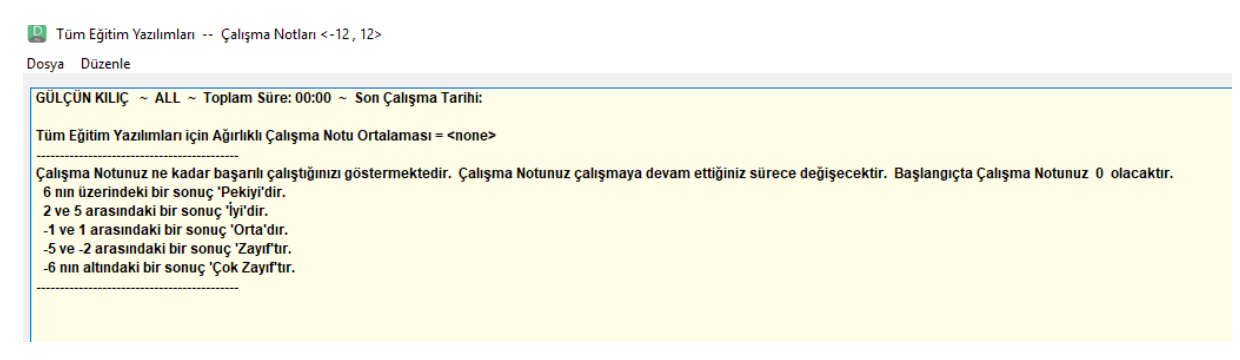

## SIKÇA SORULAN SORULAR DOĞRULTUSUNDA HAZIRLANMIŞ NOTLAR

**1.** Öğrenciler 14 gün boyunca internet bağlantısı olmadan çalışmalarına devam edebilirler. 14 gün sonunda bağlantı kurduklarında çalışmaları aktarılacaktır.

2. Placement Test sonucunda öğrencilerin dersleri kitlenmiş ise;

| Dosya Düzenle                   | Seçenekler          | Raporlar                                           | Eğitim Yazılım     | Ayrıntılarını Gö     | rüntüle Yardım |     |  |  |  |  |  |  |
|---------------------------------|---------------------|----------------------------------------------------|--------------------|----------------------|----------------|-----|--|--|--|--|--|--|
| Tüm Kayıtlı Ça                  | Yönetici            | Seçenekle                                          | eri                |                      |                | >   |  |  |  |  |  |  |
|                                 | E-Posta Seçenekleri |                                                    |                    |                      |                |     |  |  |  |  |  |  |
|                                 | Öğrenci             | Aktarma                                            |                    | Placement Testi alan |                |     |  |  |  |  |  |  |
| Öğre                            | ı Hayali Ö          | Hayali Öğrenci Yaratma                             |                    |                      |                |     |  |  |  |  |  |  |
| Arinna Petekka                  | Tüm Öğ              | Tüm Öğrenci Kayıtlarını Eşleme                     |                    |                      |                |     |  |  |  |  |  |  |
| Baran Erdoğan                   | Menü Di             | ilini Belirle                                      | eme /              | ayarla               | yabilirsiniz.  |     |  |  |  |  |  |  |
| Bengisu Güney                   | Başlangı            | Başlangıç/Bitiş Tarihi Seçme.                      |                    |                      |                |     |  |  |  |  |  |  |
| Elif Aysu Oruç                  | (Öğrencii           | Öğrencinin Yerleştirme Şınavı'na Girmesini Sağla   |                    |                      |                |     |  |  |  |  |  |  |
| Emir Ortakaya<br>R. Berke Fidan | Öğrencir            | Öğrencinin Beceri Sınavına Yeniden Girmesini Sağla |                    |                      |                |     |  |  |  |  |  |  |
| Serena Bakır                    | Öğrencir            | aldığı Yerleştirm                                  | e Sinavina göre ay | /arla i              |                |     |  |  |  |  |  |  |
| Serkan Altınba                  | Bu sinift           | Bu sınıftaki öğrencilerin ses kayıtlarını yükleme  |                    |                      |                |     |  |  |  |  |  |  |
| Yacoup Abusal                   | İ,,                 |                                                    |                    |                      |                |     |  |  |  |  |  |  |
| Ahmet Atahan                    | Toprak (PT)         | 1                                                  | 22-Oct-2015        | 0.0                  | 13-May-2016    | 0.2 |  |  |  |  |  |  |
| Akin Tuna Saka                  | allı                | 1                                                  | 23-Oct-2015        | 0.0                  | 20-May-2016    | 0.7 |  |  |  |  |  |  |

3. Records Manager'da menülerin anlamları;

| Tüm Kayıtlı Çalışmalar V New Dynamic English 0 Öğrenci<br>New Dynamic English – Eğitim Yazılımının Tamamı                                                                                                    |                                |     | New Dynamic English<br>Çalışmasına göre; |                               |                                             |                                      |                                 | Konuşma tanıma başan oranı<br>Konuşma tanıma girişimleri |                     |          |    |  |
|----------------------------------------------------------------------------------------------------|--------------------------------|-----|------------------------------------------|-------------------------------|---------------------------------------------|--------------------------------------|---------------------------------|----------------------------------------------------------|---------------------|----------|----|--|
| Öğrenci Adı Time Module M PTL Days MT-Av                                                                                                    | VG SS                          | Rep | ABC                                      | Tra                           | Mic                                         | Head                                 | Glos                            | SR-C                                                     | SR-A                | SR %     | 1  |  |
| Calisian Modul Duzev veva Unite                                                                                                    | 1                              | 1   | 1                                        | ↑                             | ↑                                           | î ∣                                  | _ <b>↑</b> ,                    | 1 depen                                                  | nede doi            | rukonus  | ma |  |
| Çalışılan Modül, Düzey veya Ünite<br>Çalışılan Toplam Modül, Düzey veya Ünite Sayısı<br>Son Yerleştirme Sınavı'na göre Düzeyi<br>Son çalışmadan sonra geçen gün sayısı<br>Beceri sınavı notları ortalamat                      | SI                             | Î   | Çev                                      | Mikr<br>viri düğr             | Kulak<br>ofon düğ<br>nesi kulk              | Teri<br>lık düği<br>jmesi k<br>anımı | mler sö<br>mesi kul<br>ullanımı | Ik denen<br>anıma<br>zluğû ku<br>kanımı                  | nede doğ<br>İlanımı | ru konuş | ma |  |
| Çalışılan Modül, Düzey veya Ünite<br>Çalışılan Toplam Modül, Düzey veya Ünite Sayısı<br>Son Yerleştirme Sınavı'na göre Düzeyi<br>Son çalışmadan sonra geçen gün sayısı<br>Beceri sınavı notları ortalamar<br>Çalışma v.<br>Tek | sı<br>erim notu<br>crar düğmes |     | Çev<br>İtyazı düğ                        | Mikr<br>viri düğr<br>jmesi ku | Kulak<br>ofon düğ<br>nesi kullı<br>ıllanımı | Teri<br>lık düği<br>jmesi k<br>anımı | mler sö<br>mesi ku<br>ullanımı  | k denen<br>anıma<br>zluğu ku<br>kanımı                   | nede doğ<br>Banımı  | ru konuş | ma |  |

**4.** Öğrencilerin kaç gündür DynEd çalışmadıklarını tek tıkla Records Manager üzerinden görmek;

Üst menüden **Tüm Eğitim Yazılımlarını** seçin ve **Days** üst menü sekmesini seçin. **Küçükten büyüğe, büyükten küçüğe** göre **Days** butonuna tıklayarak sıralama yaparak sınıfın DynEd çalışma genel durumunu görebilirsiniz.

| n Kayıtlı Çalışmalar      | V Tün      | n Eğitim Ya | zılımları |         | 20 Öğre | nci      | ~       |       |
|---------------------------|------------|-------------|-----------|---------|---------|----------|---------|-------|
| üst menüden seçilir       | Tüm Eğ     | itim Yazıl  | lımları   |         |         |          |         | -     |
| Öğrenci Adı               | Time       | Days 🔺      | PTL       | STL     | SL      | wss      | NDE     | PT    |
|                           | 06:36      | 1           | 0.5       |         | 0.7     | 8.0      | 06:25   | 00:11 |
|                           | 03:40      | 1           | 2.0       |         | 2.0     | 3.0      | 03:16   | 00:24 |
|                           | 07:51      | 1           | 0.7       |         | 0.7     | 2.0      | 07:39   | 00:12 |
|                           | 12:56      | 1           | 1.2       |         | 1.2     | 9.0      | 12:01   | 00:55 |
|                           | 03:31      | 1           | 0.5       |         | 0.5     | 1.0      | 03:22   | 00:09 |
|                           | 05:06      | 1           | 0.5       |         | 0.5     | -2.0     | 04:48   | 00:18 |
|                           | 08:35      | 1           | 0.7       |         | 0.7     | 2.0      | 08:17   | 00:18 |
|                           | 06:05      | 1           | 1.0       |         | 1.0     | 1.0      | 05:54   | 00:11 |
|                           | 06:44      | 1           | 0.5       |         | 0.5     | 0.0      | 06:35   | 00:09 |
|                           | 12:32      | 1           | 0.5       |         | 0.5     | -1.0     | 12:25   | 00:07 |
|                           | 14:03      | 1           | 1.0       |         | 1.0     | 7.0      | 13:52   | 00:11 |
|                           | 05:44      | 1           | 0.7       |         | 0.7     | 4.0      | 05:33   | 00:11 |
|                           | 05:06      | 1           | 0.5       |         | 0.5     | 3.0      | 04:59   | 00:07 |
|                           | 08:07      | 1           | 0.5       |         | 0.5     | -6.0     | 08:00   | 00:07 |
|                           | 07:41      | 1           | 1.0       |         | 1.0     | 1.0      | 07:32   | 00:09 |
|                           | 03:29      | 1           | 0.7       |         | 0.7     | 1.0      | 03:20   | 00:09 |
|                           | 08:39      | 1           | 0.0       |         | 0.0     | -3.0     | 08:33   | 00:06 |
|                           | 06:26      | 1           | 0.7       |         | 0.7     | 7.0      | 06:17   | 00:09 |
|                           | 01:22      | 11          | 0.5       |         | 0.5     | .4.0     | 01:14   | 80:00 |
|                           | 01:24      | 1           | 0.0       |         | 0.2     | -4.0     | 01:19   | 00:05 |
|                           | Sini       | fın tamaı   | mı çalış  | iyor. D | )ün tüm | sınıf Dy | nEd yap | mış   |
| Ortala                    | ama: 06:46 | 1           | 0.7       |         | 0.7     | 1.5      | 06:34   | 00:12 |
| (Aktif Öğrenciler) Ortala | ama: 06:46 | 1           | 0.7       |         | 0.7     | 1.5      | 06:34   | 00:12 |
| Geri Tu                   | tor        | Ekle        |           | Düzer   | nle     | S        | il      |       |

**5**. Dyned programını yükleme problemi yaşıyorsanız, Virüs Programınızı kontrol ediniz. Programınız programa engel oluyor olabilir.

Programla ilgili yaşadığınız problemler ve sormak istediğiniz sorular için mail adresimden ulaşabilirsiniz.

Hatice BOZKUŞ

Dyned İlçe Koordinatör Yrd.

mailto:htccnblt@gmail.com